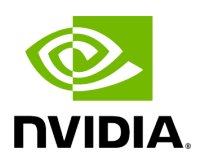

**UFM Cyber-Al Plugin** 

## **Table of contents**

| Overview   |      |      |
|------------|------|------|
| Doploymont |      |      |
| Deployment | <br> | <br> |

## Overview

The primary objective of this plugin is to integrate the UFM CyberAI product into the UFM Enterprise WEB GUI. This integration would result in both products being available within a single application.

## Deployment

The following are the ways UFM CyberAI plugin can be deployed:

- 1. On UFM Appliance
- 2. On UFM Software

First, download the ufm-plugin-cyberai-image from the <u>NVIDIA License Portal (NLP</u>), then load the image on the UFM server, using the UFM GUI -> Settings -> Plugins Management tab or by loading the image via the following command:

- 1. Login to the <u>UFM server terminal.</u>
- 2. Run:

docker load -I <path\_to\_image>

Once the plugin's image has been successfully loaded, you can locate the plugin in the Plugins management table within the UFM GUI. You can then run the plugin by rightclicking on the row associated with the plugin.

| 📀 nvidia. (            | Settings       |               |                    |                |                   |                 |       | <b>2</b> 0      | Local Time (Asi        | ia/Hebron) 🗸     | Last Update: 20 Feb | 2023 14:40 ? admin 🗸   |
|------------------------|----------------|---------------|--------------------|----------------|-------------------|-----------------|-------|-----------------|------------------------|------------------|---------------------|------------------------|
| UFM Enterprise         | Events Policy  | Device Access | Network Management | Subnet Manager | Non-Optimal Links | User Management | Email | Remote Location | Data Streaming         | Topology Compare | Access Tokens       | Plugin Management      |
| 😱 Dashboard            | Plugin Manager | nent          |                    |                |                   |                 |       |                 |                        |                  |                     |                        |
| Network Map            |                |               |                    |                | -                 |                 |       |                 |                        |                  | Dis                 | played Columns 🖌 CSV 🕶 |
|                        |                | Name          | Enabled            |                | Tag               |                 | Port  |                 | Shared V               | folumes          |                     | Status                 |
| 🚝 Managed Elements 🗸 🗸 |                |               | Filter 5           | Filter         |                   | ▼ [Filter       |       | 7 (F            |                        | 7                |                     | 7                      |
|                        | dts            |               | 8                  | NA             |                   | NA              |       | N               |                        |                  | stopped             |                        |
| Evente & Alarme        | bright         |               | 8                  | NA             |                   | NA              |       | NJ              |                        |                  | stopped             |                        |
| Events & Adartits      | utm            |               | 8                  | NA             |                   | NA              |       | N               |                        | _                | stopped             |                        |
|                        | CyberAl        |               | <b>O</b>           | latest         |                   | 8981            |       | /01             | xt/ufm/files/log/:/log | )                | running             |                        |
| Lee Telemetry          |                |               |                    |                |                   |                 |       |                 |                        |                  |                     |                        |
| 💽 System Health        |                |               |                    |                |                   |                 |       |                 |                        |                  | Viewing 1-4 of      | 4 H < ▶ H 10 ¥         |
| 😏 Jobs                 |                |               |                    |                |                   |                 |       |                 |                        |                  |                     |                        |
| 🔅 Settings             |                |               |                    |                |                   |                 |       |                 |                        |                  |                     |                        |
| Cyber Al 🗸             |                |               |                    |                |                   |                 |       |                 |                        |                  |                     |                        |
|                        |                |               |                    |                |                   |                 |       |                 |                        |                  |                     |                        |
|                        |                |               |                    |                |                   |                 |       |                 |                        |                  |                     |                        |
|                        |                |               |                    |                |                   |                 |       |                 |                        |                  |                     |                        |
|                        |                |               |                    |                |                   |                 |       |                 |                        |                  |                     |                        |
|                        |                |               |                    |                |                   |                 |       |                 |                        |                  |                     |                        |
|                        |                |               |                    |                |                   |                 |       |                 |                        |                  |                     |                        |

After running the plugin successfully. You should be able to see the Cyber-AI items under the main UFM navigation menu:

| 📀 nvidia. 🔇            | Anomaly Detection                                                                            | 20                                          | Local Time (Asia/Hebron) v Last Update: 23 Feb 2023 15:28 ? admin v |
|------------------------|----------------------------------------------------------------------------------------------|---------------------------------------------|---------------------------------------------------------------------|
| UFM Enterprise         | Irregular Behavior                                                                           | Link Analysis                               | Date Last 24 hours 👻                                                |
| 🔁 Dashboard            | 0 Network Alerts<br>0 Tenant/Application Alerts                                              | 0 Link Failure Prediction<br>0 Link Anomaly |                                                                     |
| 👬 Network Map          | Network Alerts                                                                               |                                             |                                                                     |
| 🚝 Managed Elements 🖌 👻 | Events Suppressed                                                                            |                                             |                                                                     |
| 🔔 Events & Alarms      |                                                                                              |                                             | Viewing 0-0 of 0 M 4 + M 10 V CSV                                   |
| Lad Telemetry          | Timestamp ↓ 1     Occurrence     Severity ↓ 2       Filter     ♥     Filter     ♥     Filter | Description                                 | Percentage ↓ 3 文   (Filter                                          |
| 📳 System Health        |                                                                                              | No items were found                         |                                                                     |
| 😚 Jobs                 |                                                                                              |                                             |                                                                     |
| 🔹 Settings             |                                                                                              |                                             |                                                                     |
| 📑 Cyber Al 🔥           |                                                                                              |                                             |                                                                     |
| Anomaly Detection      |                                                                                              |                                             |                                                                     |
| Cable Analysis         |                                                                                              |                                             |                                                                     |
| 🖬 Anomaly Analysis     |                                                                                              |                                             |                                                                     |

## For more details, please refer to the <u>UFM Cyber-AI User Manual</u> © Copyright 2024, NVIDIA. PDF Generated on 08/14/2024